# セキュリティ

| セキュリティ機能について                                                          | 9-2                             |
|-----------------------------------------------------------------------|---------------------------------|
| <b>暗証番号の変更</b><br>操作用暗証番号を変更する<br>PIN コードを変更する<br>PIN2 コードを変更する       | <b>9-3</b><br>9-3<br>9-3<br>9-3 |
| 暗証番号によるロック<br>デバイスロックを設定/解除する<br>PIN コード認証を設定/解除する<br>USIM 照合を設定/解除する | <b>9-4</b><br>9-4<br>9-4<br>9-5 |
| Mobile Tracker を利用する                                                  | 9-6                             |
| メモリカードを暗号化する                                                          | 9-6                             |
| お買い上げ時の状態に戻す(マスタークリア)                                                 | 9-7                             |
| 証明書を確認する                                                              | 9-7                             |

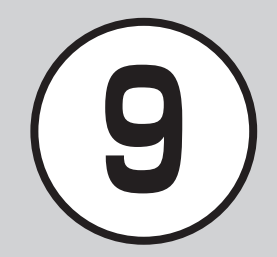

# セキュリティ機能について

本機では、安全&安心にご使用していただくために、様々なセキュリティ機能をご用意しています。

#### 暗証番号によるロック

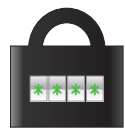

ロックを解除しない限り、本機の操作を禁止/ 制限します。

Windows Mobile 端末独自のデバイスロッ クの機能があります。他の携帯電話と同様に、 PIN コード、USIM パスワードを使ったものも あります (●P.9-4)。

#### Mobile Tracker

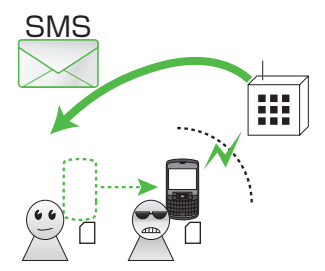

本 機 が 他 の USIM で 使 用された場合に、登録し たソフトバンク携帯電話 に SMS が送信されます (●P.9-6)。

# 暗号化

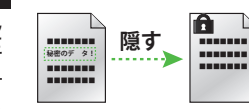

メモリカードの内容を暗号化して 保護します (�P.9-6)。

### お買い上げ時の状態に戻す

連絡先などの登録情報を消去したり、各機能での設定内容をお 買い上げ時の状態に戻すことができます(●P.9-7)。

9

## 暗証番号の変更

#### 操作用暗証番号を変更する

お買い上げ時は、「0000」に設定されて います。

- ≪スタート≫→「設定」→
   「次へ…」→「セキュリティ」
   →「次へ…」→「リセット パスワードの変更」
- 2「古いパスワード」欄に現在 の操作用暗証番号を入力
- 3「新しいパスワード」欄に新しい操作用暗証番号(4桁)を入力
- ④「新しいパスワードの確認」 欄にもう一度新しい操作用 暗証番号を入力→≪完了≫ →≪ OK ≫

#### PIN コードを変更する

- PIN コードを変更する場合には、
   「PIN コード認証」を有効にします
   (●P.9-4)。
- ≪スタート≫→「設定」→
   「次へ ...」→「セキュリティ」
   →「SIM カード暗証番号 (PIN)の変更」
- 「古い暗証番号(PIN)」欄 に現在の PIN コードを入力
- 「新しい暗証番号(PIN)」欄 に新しい PIN コード(4~ 8 桁)を入力
- 【新しい暗証番号(PIN)の確認」 欄にもう一度新しい PIN コー ド(4~8桁)を入力→≪完了≫

#### PIN2 コードを変更する

- ≪スタート≫→「設定」→
   「次へ…」→「セキュリティ」
   →「暗証番号 (PIN) 2 を 変更する」
- 「古い暗証番号(PIN)」欄に 現在の PIN2 コードを入力
- 「新しい暗証番号(PIN)」 欄に新しい PIN2 コード(4 ~8桁)を入力
- ④「新しい暗証番号(PIN)の確認」 欄にもう一度新しいPIN2コー ド(4~8桁)を入力→≪完了≫

# 暗証番号によるロック

本機では、暗証番号によるロックの方法として次の方法を用意しています。

- デバイスロック
- PIN コード認証
- USIM 照合

## デバイスロックを設定/解除する

- デバイスロック用パスワードを入力する まで、電話を受けるなど一部の操作以外 行えません。
- 設定する

   ≪スタート≫→「設定」→
   「次へ…」→「セキュリティ」
   →「デバイスのロック」
- 2「パスワード入力が必要になる までの時間」にチェックをつ け、 一一 で時間を選択

## 3 「パスワードの種類」欄で ■ で種類を選択

- 4 文字以上 32 文字までの複雑な番号の組み合わせでパスワードを設定するとき
  - 「数字の簡易パスワード」
- ■7文字以上、かつ英字、数字、区切 り記号を少なくとも3文字含めた パスワードを設定するとき 「強力な英数字のパスワード」
- 「パスワード」欄にデバイス ロック解除用パスワードを 入力
- 5 「パスワードの確認入力」欄 に再度デバイスロック解除 用パスワードを入力

# 6 《完了》→《はい》

 一度設定すると、デバイスロックの 設定を変更するときには、デバイス ロックを解除する必要があります。

#### 解除する

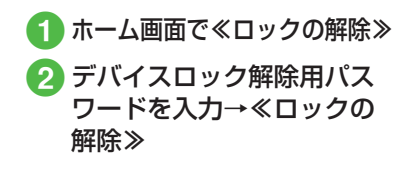

## PIN コード認証を設定/解除する

PIN コードは USIM カードの暗証番号で す。USIM カードについて詳しくは「USIM カードのお取り扱い」(●P.1-6)を参照して ください。

電源を入れるたびに PIN コードによる認 証をするようにしたい場合は、SIM カー ド暗証番号(PIN)を有効にします。

#### 設定する

- SIM カード暗証番号 (PIN) を有効にする」
- ③ PIN コードを入力→≪完了≫

#### 解除する

PIN コードまたは PIN2 コードの入力を 3 回続けて間違えると、PIN ロックまた は PIN2 ロックが設定され、本機の使用 が制限されます。PIN ロックまたは PIN2 ロックを解除するときは、次の操作を行 います。

9

 PIN ロック解除コード (PUK コード)の入力画 面が表示されている状態で 「ブロック解除コード」欄に PUK コードを入力

 2「新しい暗証番号(PIN)」 欄に新しい PIN コード/ PIN2 コード(4桁)を入力

3「新しい暗証番号(PIN)の 確認」欄にもう一度新しい PIN コード/ PIN2 コード (4桁)を入力→≪完了≫→ ≪ OK ≫

#### 注意

 ・PIN ロック解除コードまたは PIN2 ロック解除コード (PUK/PUK2 コー ド) については、お問い合わせ先 (●P.13-20) までご連絡ください。
 ・PIN ロック解除コードを 10 回続け て間違えると、USIM カードがロッ クされます(途中で電源を切っても 連続として数えます)。
 ・USIM カードがロックされた場合、 ロックを解除する方法はちわません

ロックを解除する方法はありません。 お問い合わせ先(●P.13-20)までご連絡く ださい。

## USIM 照合を設定/解除する

本機に他の USIM カードが取り付けられ たとき、USIM パスワードを入力しない と使用できないように設定できます。

#### 設定する

- [2] 「SIM のロックを有効にする」
- 3 USIM パスワード(4桁の任 意の番号)を入力→≪完了≫
- 4 再度 USIM パスワード(4 ~ 8 桁の任意の番号)を入 力→≪完了≫

 USIM パスワードとは、USIM カードの 認証に使用する専用のパスワードです。 USIM パスワードが一致すれば、他の USIM カードでも本機を使用できます。 USIM パスワードは、SIM のロックを有 効にするたびに変更できます。

#### 解除する

 USIM パスワード入力画面で USIM パスワードを入力
 ≪完了≫

9 セキュリテ

# Mobile Tracker を利用する

本機が他の USIM で使用された場合に、 登録したソフトバンク携帯電話に SMS が送信されます。

#### 注意

・USIMを抜いて本機を知人に貸与す る前には、必ず Mobile Trackerを 解除してください。解除しないと、 事前に設定されたソフトバンク携帯 電話番号宛に知人の個人情報が転送 される可能性があります。

## 設定する

- ≪スタート≫→「設定」→
   「次へ…」→「セキュリティ」
   →「次へ…」→「Mobile Tracker」
- 2 操作用暗証番号を入力→ ≪完了≫
- ③「Mobile Tracker を有効に する」にチェックをつける

- ④「受信者」欄→「あて先」欄に SMS の送信先とする電話番号を、+(国際コード)、国番号、電話番号を全桁(先頭の0を除いた市外局番を含む)で入力
  - •送信先を2件まで入力できます。
- 5 「送信者」欄に送信者名を入 カ→≪完了≫
- 6 メッセージを確認→≪はい≫ →≪ OK ≫

# 解除する

- ≪スタート≫→「設定」→
   「次へ…」→「セキュリティ」
   →「次へ…」→「Mobile Tracker」
- 2 操作用暗証番号を入力→ ≪完了≫
- ③「Mobile Tracker を有効に する」のチェックを外す→ ≪完了≫

# メモリカードを暗号化する

ファイルをメモリカードに保存する際、 ファイルを暗号化するよう設定します。

- 2「メモリカード内のファイル を暗号化する」にチェック をつける→≪完了≫

#### 注意

- 本機で暗号化されたファイルは、本 機でのみ開くことができます。他の 端末(X01SCも含む)やパソコン などで開くことはできません。
- マスタークリアをすると、メモリカー ド内の暗号化されたファイルは一切読 み取ることができなくなります。マ スタークリアする前に、暗号化され たファイルを ActiveSync®または Windows Mobile®デバイスセンター でパソコンに保存してください。

# お買い上げ時の状態に戻す (マスタークリア)

データフォルダ、メール、本機の連絡先、 予定表、ユーザー辞書の登録内容を消 去できます。すべてまとめて消去する こともできます。

≪スタート≫→「設定」→
 「次へ…」→「セキュリティ」
 →「次へ…」→「マスター
 クリア」

## 2 操作用暗証番号を入力→ 《完了》→《はい》

 ・メモリカードが挿入されている場合 は、≪はい≫を選択する前に「デバ イス」/「メモリカード」/「デバ イスとメモリカード」を選択します。

- ・削除される本体メモリのデータは以下の とおりです。
- ・Outlook、SoftBank メールに保存さ れているメッセージ
- ・連絡先、仕事、予定表の内容
- ・お客様が撮影し、本体メモリに保存されている静止画/動画
- ・お客様がインストールしたプログラム
- ・その他、お買い上げ以降に登録された すべてのデータおよび設定内容
- ・USIM カードに登録されている連絡先や SMS は削除されません。

注意

 マスタークリアをすると、本機にイン ストールしたプログラム、入力した データ、カスタマイズした設定など はすべて失われます。必要に応じて メモを取ったり、データをバックアッ プすることをおすすめします。
 マスタークリアをすると、メモリカー ド内の暗号化されたファイルは一切読 み取ることができなくなります。マ スタークリアする前に、暗号化され たファイルを ActiveSync<sup>®</sup> または Windows Mobile<sup>®</sup> デバイスセンター でパソコンに保存してください。

# 証明書を確認する

本機に保存されている個人証明書、中 間証明書、ルート証明書の内容を確認 することができます。

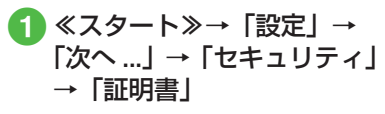

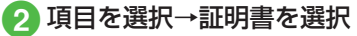

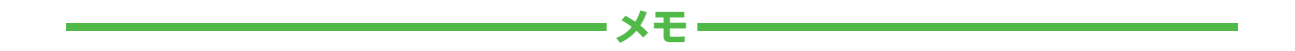

| <br> |
|------|
| <br> |
| <br> |
| <br> |
| <br> |
| <br> |
| <br> |
| <br> |
| <br> |
| <br> |